## EZ ETORTZEEN KUDEAKETA

## EZ ETORTZEAK IKUSI:

Ikasgaiaren barruan sartu, "Zerrenda pasatu" ikonoaren gainean klikatuz:

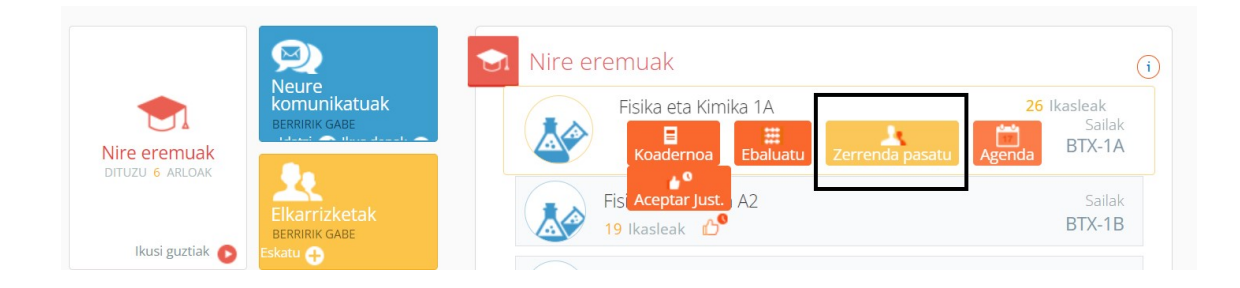

Gertakariak guztira fitxaren gainean klikatu, eta data tarte bat definitu:

| <  | Hasiera         | Hasiera > Arloak > Fisika eta Kimika 1A (MOD/FIKI11A) |              |            |         |           |      |        |            |                           |  |  |  |
|----|-----------------|-------------------------------------------------------|--------------|------------|---------|-----------|------|--------|------------|---------------------------|--|--|--|
| C  | Eremul          | <b>ko Fitxa</b> Sai                                   | ilak: BTX-1A |            |         |           |      |        |            |                           |  |  |  |
| Eb | aluazioa 🗸 🛛 Zi | errenda pasa                                          | tu Gertakari | ak guztira | Justifi | katu Pi   | suak | Agenda | Programazi | o didaktikoa <del>-</del> |  |  |  |
| Н  | lonakoen datual | k erakutsi                                            |              | Noiz       | tik: <  | 05/09/202 | 22 🛅 | Noiz   | z arte < 1 | 7/01/2023 🛅               |  |  |  |
|    |                 | Ikaslea                                               |              | A          | JS      | RET       |      | EXP    |            |                           |  |  |  |
|    | Abizenak 🔺      | Izena                                                 | Atala/zenb.  | AUS        | JUS     | RET       | JUS  | EXP    | POND       | PONDJUS                   |  |  |  |
| 1  |                 |                                                       | BTX-1A / 1   |            |         |           |      |        |            |                           |  |  |  |
| 2  |                 |                                                       | BTX-1A / 2   | 1          | 1       |           |      |        |            |                           |  |  |  |
| 3  |                 |                                                       | BTX-1A / 3   | 1          | 1       |           |      |        |            |                           |  |  |  |
| 4  |                 |                                                       | BTX-1A / 4   |            |         |           |      |        |            |                           |  |  |  |
| 5  |                 | L.                                                    | BTX-1A / 5   | 4          | 1       |           |      |        |            |                           |  |  |  |

Modu honetara ikasgai horretan ikasleek eginiko ez etortzeak eta hauetako zeintzuk dauden justifikatuta ikusi ahal izango dugu.

## EZ ETORTZEAK JUSTIFIKATU:

Ikasgaiaren barruan sartu, "Zerrenda pasatu" ikonoaren gainean klikatuz:

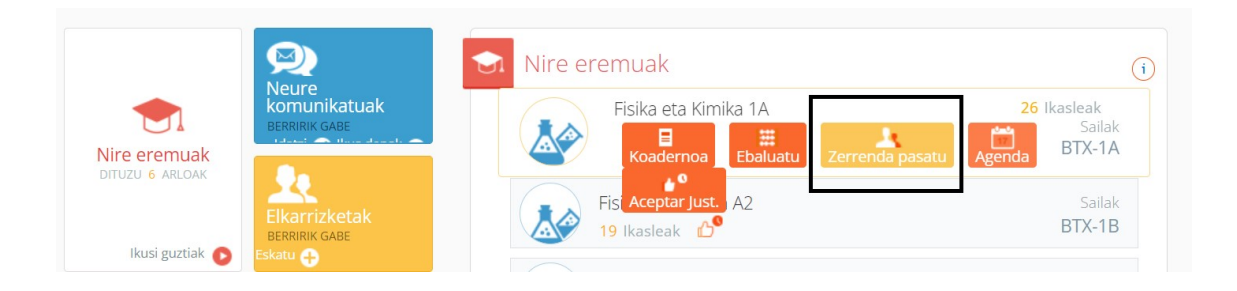

Gertakariak guztira fitxaren gainean klikatu, eta data tarte bat definitu:

| Eremuko Fitxa                  | a Sai | lak: | BTX-1A      |         |                           | -                      |            | X Sinkro    | onizatu    | Posta_elektro       | nikoa 📢  | ) Jakinarazpe |
|--------------------------------|-------|------|-------------|---------|---------------------------|------------------------|------------|-------------|------------|---------------------|----------|---------------|
| aluazioa <del>-</del> Zerrenda | pasat | tu   | Gertakariak | guztira | Justifikatu               | Pisuak                 | Agenda     | Programazio | didaktikoa | -                   |          |               |
| 2 🛧 🌲 💱                        |       |      |             |         |                           | •                      |            |             |            |                     | 🖌 Testua | nabarmendu    |
| naitzak iragazi                |       |      | Data 🔻      | Ordu    |                           | Ikaslea                |            | Oharrak     | Justifika  | Oharraren just.     | Onartua  |               |
| orrela taldekatuta             | E     | A    | osentzia    |         |                           |                        |            |             |            |                     |          |               |
| Gertakariak s 🔻                |       |      | 06/12/2022  | 14:05   | Attarez ingrin.           | a Mike                 |            |             |            |                     |          |               |
|                                |       |      | 05/12/2022  | 08:00   | <del>rinan sa ingun</del> | <del>n, itilizzi</del> |            |             |            |                     |          |               |
| lustifikatzeko zain            |       | 8    | 24/10/2022  | 08:00   | égnime élznia             |                        |            |             | 25/10      | Gaixorik            |          |               |
|                                |       | 8    | 26/09/2022  | 08:00   | A <del>rrarez mgun</del>  | <del>ia, mine</del>    | •••        |             | 17/10      | Gaixorik            |          |               |
|                                |       | 8    | 20/09/2022  | 14:05   | vereciartua (a            | arcia, (Jinane         | uş.        |             | 24/9       | Faltó a clase porqu | u 🗌      |               |
| Justificadas sin aceptar       |       |      | 19/09/2022  | 08:00   |                           |                        | <b>11</b>  |             |            |                     |          |               |
| onakoen datuak 🔗               |       | •    | 15/09/2022  | 12:05   | Aguirre Auzoia            |                        |            |             | 19/9       | Gaixorik dago       |          |               |
| akutsi                         |       | 6    | 15/09/2022  | 12:05   | <b>C</b>                  |                        | ui         |             | 28/9       | Egun on, Eneko as   | it 🗌     |               |
|                                |       | 10   | 12/09/      | 2022    | 08:00 Alvare              | ez Ingunza, N          | likel      |             |            |                     |          |               |
|                                |       | Ē    | 12/09/      | 2022    | 08:00 Cacer               | es Durantes,           | Estrella   |             |            | 14/9 gaixo          | rik      |               |
| Noiztik:                       |       | 1    |             |         |                           |                        | 🖪 🛹 🏼 Pági | na 1 de 1 ⋗ | <b>FI</b>  | 0                   | Mostrand | 1 10 do 10    |
|                                |       | L    |             |         |                           |                        | 1 0        |             |            |                     | WOSUATIO |               |
| < 05/09/2022 ⊡                 |       | L    |             |         |                           |                        |            |             |            |                     |          |               |
| Noiz arte                      |       | L    |             |         |                           |                        |            |             |            |                     |          |               |
|                                |       | L    |             |         |                           |                        |            |             |            |                     |          |               |
| 17/01/2023                     |       |      |             |         |                           |                        |            |             |            |                     |          |               |

KONTUZ! Data tartea definitzeko aukera, behean, ezkerrean agertzen zaigu oraingo honetan.

Pantaila honetan ez etortze guztiak ikusi ahal izango ditugu, berdez (guk edo gurasoek) justifikatuak eta zuriz justifikatu gabe daudenak.

Justifikatu nahi duguna aukeratuko dugu ezkerreko txekean klik eginez.

Jarraian, "Hautatuak justifikatu" ikonoa klikatuko dugu:

| Hasiera > Arlo        | ak 👂 Fisi       | ka eta Kimika 1A |       |                                     |    |         |           |                     |               |
|-----------------------|-----------------|------------------|-------|-------------------------------------|----|---------|-----------|---------------------|---------------|
| Eremuko Fitz          | <b>a</b> Sailak | : BTX-1A         |       |                                     |    |         | - X -     | Sinkronizatu 🛛 🞑    | Posta_elektro |
| 16 🔸 🌲 🖾              |                 |                  |       |                                     |    |         |           |                     | 🖌 Testua nab  |
| Hautatuak justifikatu |                 | Data 🔻           | Ordu  | Ikaslea                             |    | Oharrak | Justifika | Oharraren just.     | Onartua       |
| Horrela taldekatuta   | - /             | Absentzia        |       |                                     |    |         |           |                     |               |
| Gertakariak s 🔻       |                 | 06/12/2022       | 14:05 | <u>Intranez ingriniza, ivilia</u> l |    |         |           |                     |               |
|                       |                 | 05/12/2022       | 08:00 | Mirar va mganza, milital            | n= |         |           |                     |               |
|                       |                 | 24/10/2022       | 08:00 | Aguirre Alzola, Maddi               |    |         | 25/10     | Gaixorik            |               |
| Justilikatzeko zain   |                 | 26/09/2022       | 08:00 | Altern as ingenera, thilesh         |    |         | 17/10     | Gaixorik            |               |
|                       |                 | 20/09/2022       | 14:05 | Kereclaritua Garcia – Ulhane        |    |         | 24/9      | Faltó a clase porqu |               |

Aplikazioak justifikazioaren arrazoia zehaztera behartzen gaitu. Behin oharra idatzita, Ez etortzea berdez jarriko da.

| Dharrak | ×  |
|---------|----|
| Oharrak |    |
|         |    |
|         |    |
|         | li |
|         | h. |
|         |    |

Justifikatzioa desegin nahi badugu, ondoko ikono honen gainean klikatuko dugu:

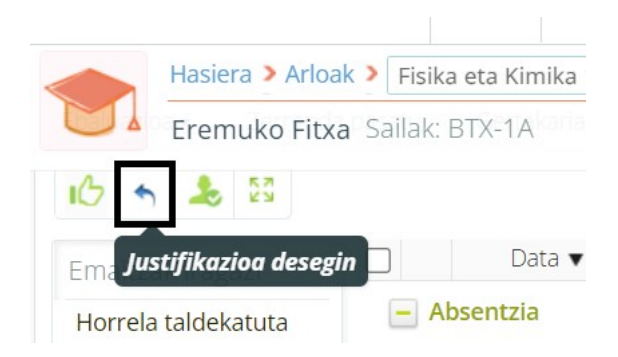

## JUSTIFIKAZIOAK ONARTU:

Aplikazioak, ikaslearen tutoreak (familiak, ..) emandako justifikazioa onartzeko edo atzera botatzeko aukera eskaintzen digu baita:

Horretarako ez etortzea aukeratu (ezkerreko txekean klik eginez), eta "Onartu justifikazioa" klikatuko dugu

| Ebaluazioa 🔹 🛛 Ze     | errenda pasa | itu | Gertakariak | guztira | Justifikatu                | Pisuak                 | Agenda     | Programazio | didaktikoa | -                   |            |
|-----------------------|--------------|-----|-------------|---------|----------------------------|------------------------|------------|-------------|------------|---------------------|------------|
| 16 h 🏖 🗄              | 3            |     |             |         |                            |                        |            |             |            |                     | 🖌 Testua i |
| Emaitza <b>Onartu</b> | justifikazio | a   | Data 🔻      | Ordu    |                            | Ikaslea                |            | Oharrak     | Justifika  | Oharraren just.     | Onartua    |
| Horrela taldekatu     | ta           | - A | bsentzia    |         |                            |                        |            |             |            |                     |            |
| Gertakariak s         |              |     | 06/12/2022  | 14:05   | Alvarez Ingun              | za, Mikel              |            |             |            |                     |            |
|                       |              |     | 05/12/2022  | 08:00   | Aivarez inerin             |                        |            |             |            |                     |            |
| . Institutes la sei   |              | 8   | 24/10/2022  | 08:00   | r <del>ing in a that</del> | <del>i i i i i i</del> | <b>1</b>   |             | 25/10      | Gaixorik            |            |
| JUSUIIKALZEKO ZAI     |              | 8   | 26/09/2022  | 08:00   | Alexandra ingen            | in the second second   | <b>D</b>   |             | 17/10      | Gaixorik            |            |
|                       |              | 8   | 20/09/2022  | 14:05   | X41247410141110016         |                        | -          |             | 24/9       | Faltó a clase porqu |            |
| Justificadas sin a    | ceptar       |     | 19/09/2022  | 08:00   | Unrest orrest              | i, juien               | <b>n</b> = |             |            |                     |            |
|                       |              | 8   | 15/09/2022  | 12:05   | Argeniesentelanda          |                        |            |             | 19/9       | Gaixorik dago       |            |

Behin justifikazioa onartuta, Kandadu bat agertuko da dataren aurrean.

Badago dena den, Justifikazioak onartzeko bide azkarrago bat:

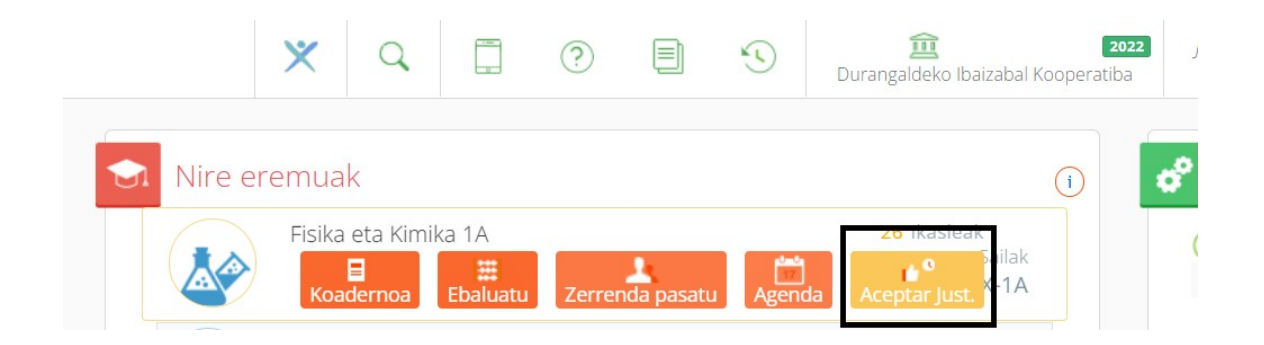

Ikasgai bakoitzak eskaintzen dituen aukeren artean "Aceptar Just." delakoan klikatuz.